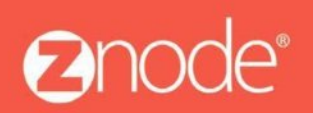

relevant ecommerce™

## Setting Up the URL Rewrite Module to Redirect from WWW to Non-WWW

Setting Up the URL Rewrite Module to Redirect from WWW to Non-WWW

Step 1: Open the IIS Manager where your site is configured.

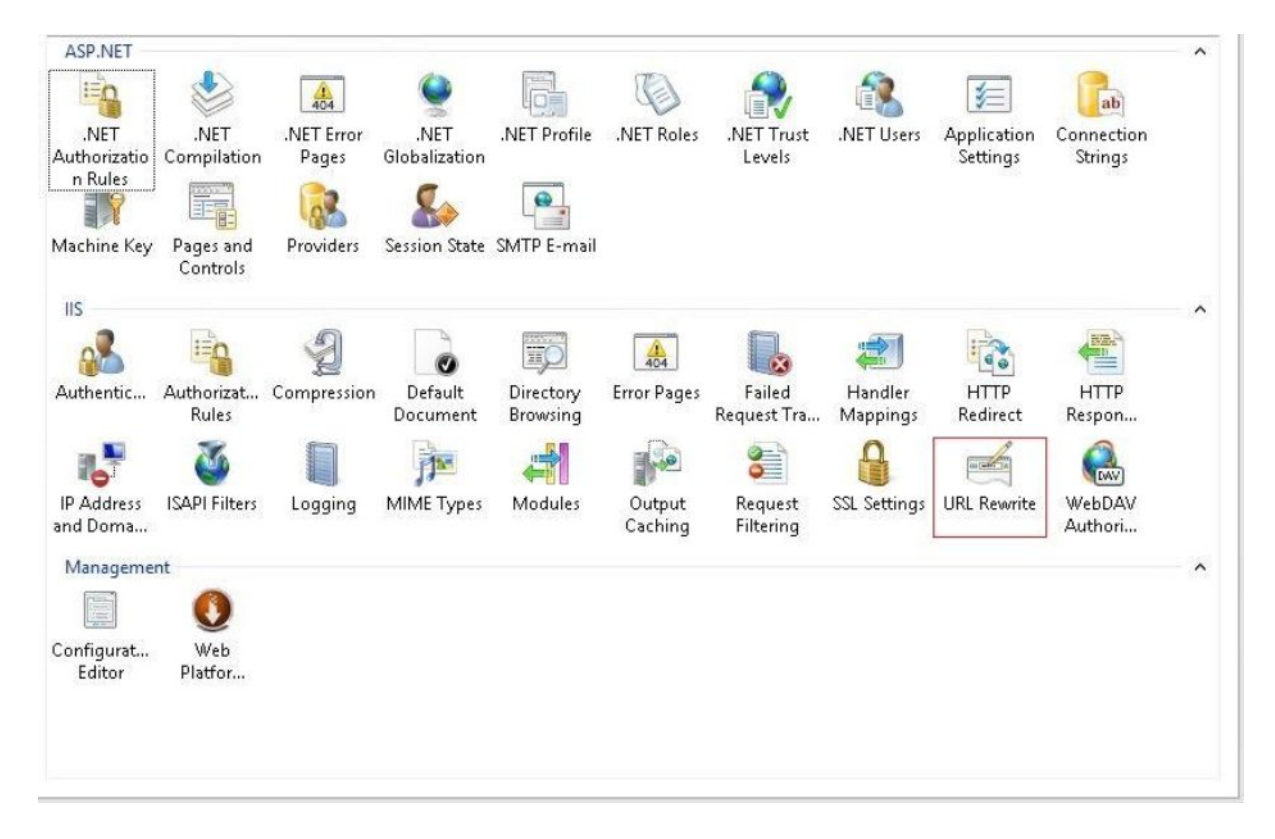

Step 2: Run the "URL Rewrite Module (Double click on URL rewrite)

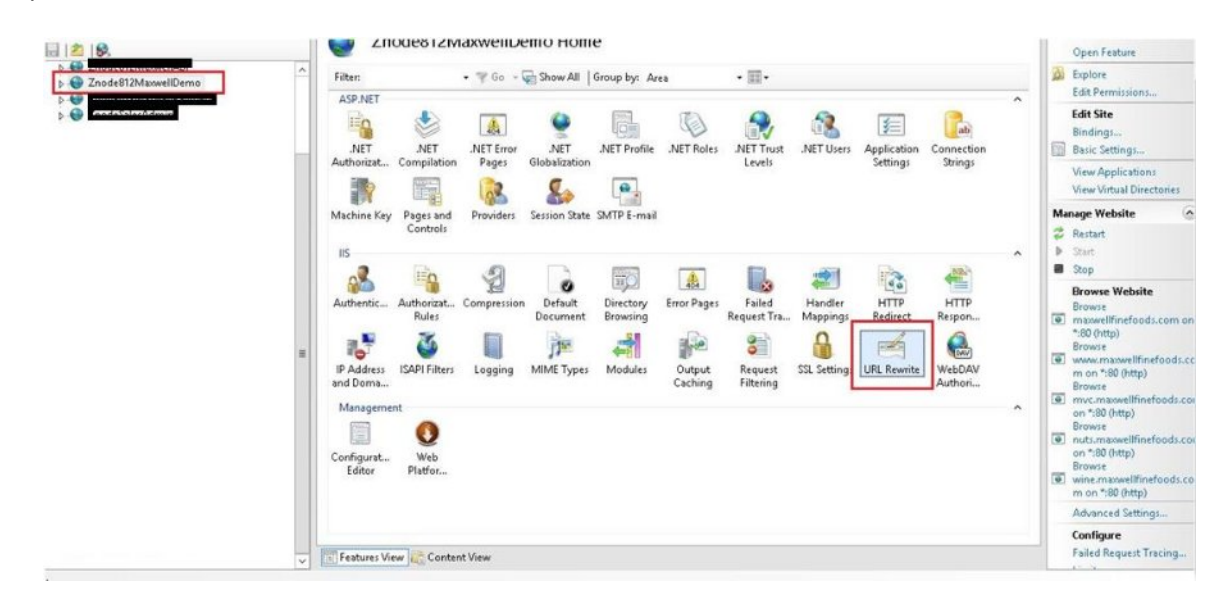

## Step 3: In the URL Rewrite window, inside the Action pane, run "Add Rule

|                       | urita                                |                                   |                         |             | Actions                                                 |
|-----------------------|--------------------------------------|-----------------------------------|-------------------------|-------------|---------------------------------------------------------|
| UKL Kev               | write                                |                                   |                         |             | Add Rule(s)                                             |
| Provides rewriting ca | pabilities based on rules for the re | quested URL address and the conte | nt of an HTTP response. |             | Revert to Parent                                        |
| Inbound rules that ar | e applied to the requested URL ad    | dress:                            |                         |             | Manage Server Variable                                  |
| Name                  | Input                                | Match                             | Pattern                 | Action Type | View Server Variables                                   |
|                       |                                      |                                   |                         |             | Manage Providers<br>View Rewrite Maps<br>View Providers |
|                       |                                      |                                   |                         |             | Inbound Rules                                           |
|                       |                                      |                                   |                         |             | Import Rules                                            |
|                       |                                      |                                   |                         |             | Outbound Rules                                          |
|                       |                                      |                                   |                         |             | View Preconditions<br>View Custom Tags                  |
| <                     |                                      |                                   |                         | >           | Help                                                    |

Step 4: In the "Add Rule(s)" window, inside the "Inbound rules" section, choose "Blank rule".

| DI Douurito                                                                   |                                                                                                    |                 | Actions                                                       |
|-------------------------------------------------------------------------------|----------------------------------------------------------------------------------------------------|-----------------|---------------------------------------------------------------|
| RL REWITE                                                                     | Add Rule(s)                                                                                                    | ? X             | Add Rule(s)                                                   |
| elect a rule template:                                                        |                                                                                                    | T III           | Manage Server Variate                                         |
| Inbound rules Blank rule Request blocking Inbound and Outbound Pulse          | Rule with rewrite map                                                                                                    | Rewn            | it Manage Providers<br>it View Rewrite Maps<br>View Providers |
| User-friendly URL                                                             | Reverse Proxy                                                                                                    |                 | Inbound Rules                                                 |
| Outbound rules                                                                |                                                                                                    |                 | Outbound Rules                                                |
| Search Engine Optimization (SEO)                                              |                                                                                                    |                 | View Preconditions                                            |
| Enforce lowercase URLs                                                        | Canonical domain name                                                                                                    |                 | view custom rags                                              |
| Append or remove the trailing sl                                              | ash symbol                                                                                                    |                 | Melp                                                          |
|                                                                               |                                                                                                    | pce             |                                                               |
| elect this template to create a new i<br>ou can use to define a new rewrite r | nbound rule without any preset values. This template opens the "Edit<br>ule for changing the requested URL address.<br>OK | Rule" page that |                                                               |

## Step 5: Click OK

| Inbound rules                                                                       |                                                                                                    |                      |
|-------------------------------------------------------------------------------------|----------------------------------------------------------------------------------------------------|----------------------|
| Blank rule                                                                          | Rule with rewrite map                                                                                   |                      |
| Request blocking                                                                    |                                                                                                    |                      |
| Inbound and Outbound Rules                                                          |                                                                                                    |                      |
| Wer-friendly URL                                                                    | Reverse Proxy                                                                                           |                      |
| Outbound rules                                                                      |                                                                                                    |                      |
| Blank rule<br>Search Engine Optimization (SEO)                                      |                                                                                                    |                      |
| Enforce lowercase URLs                                                              | 📓 Canonical domain name                                                                                 |                      |
| Append or remove the trailing slash                                                 | symbol                                                                                                  |                      |
| elect this template to create a new inbo<br>ou can use to define a new rewrite rule | ound rule without any preset values. This template opens the<br>for changing the requested URL address. | "Edit Rule" page tha |

Step 6: In the "Edit Inbound Rule" page, under "Name:", enter a descriptive name for your rule.

| Name:                                                         |                                 |
|---------------------------------------------------------------|---------------------------------|
| Redirect www.to.non-ww I                                      |                                 |
|                                                               |                                 |
| Match URL                                                     | ۲                               |
| Requested URL:                                                | Using:                          |
| Matches the Pattern 🗸                                         | Regular Expressions V           |
|                                                               |                                 |
| Pattern:                                                      |                                 |
|                                                               | Test pattern                    |
| <u>.</u>                                                      |                                 |
|                                                               |                                 |
| ✓ Ignore case                                                 |                                 |
| ✓ Ignore case                                                 |                                 |
| Ignore case                                                   |                                 |
| ✓ Ignore case                                                 | ۲                               |
| Ignore case                                                   | •                               |
| ✓ Ignore case Conditions Server Variables                     | <ul> <li>S</li> </ul>           |
| ✓ Ignore case           Conditions           Server Variables | •                               |
| Ignore case Conditions Server Variables Action                | <ul> <li>⊗</li> <li></li> </ul> |

Copyright ©2016, Znode and/or its affiliates. All rights reserved

Step 7: In the "Match URL" pane, under "Pattern:", enter "(.\*)".

| Match URL                      | ۲                     |  |
|--------------------------------|-----------------------|--|
| Requested URL:                 | Using:                |  |
| Matches the Pattern 🗸          | Regular Expressions 🗸 |  |
|                                |                       |  |
| Pattern:                       |                       |  |
| (*) L                          | Test pattern          |  |
|                                |                       |  |
| ✓ Ignore case                  |                       |  |
|                                |                       |  |
|                                | 0                     |  |
| anditions                      |                       |  |
| Conditions                     | 9                     |  |
| Conditions                     |                       |  |
| Conditions<br>Server Variables | •                     |  |
| Conditions<br>Gerver Variables |                       |  |

Step 8: Ensure that the values under "Requested URL:" and "Using:" are "Matches the Pattern" and "Regular Expressions".

## Step 9: Open the "Conditions" menu.

| Cdittabarrad Dula                                    |                               |   | Actions       |
|------------------------------------------------------|-------------------------------|---|---------------|
| Name:                                                |                               | ^ | Apply         |
| Redirect www.to.non-www                              |                               |   | Back to Rules |
| Match URL<br>Requested URL:<br>Matches the Pattern v | Using:<br>Regular Expressions |   | Help          |
| Pattern:                                             |                               | = |               |
| Ignore case                                          |                               |   |               |
| Conditions                                           | R                             |   |               |
| Server Variables                                     | ۲                             |   |               |
| Action                                               | ۲                             |   |               |
| Action type:<br>Rewrite V                            |                               | > |               |
|                                                      |                               |   |               |

Step 10: In the "Conditions" pane, click "Add..."

| Matches the P |            |         |                       |   | the second second secon |
|---------------|------------|---------|-----------------------|---|----------------------------------------------------------------------------------------------------|
|               | attern     | ~       | Regular Expressions 🗸 | ^ | Cancel                                                                                                    |
|               |            |         |                       |   | 🌞 Back to Rule                                                                                                    |
| attern:       |            |         |                       |   | Help                                                                                                    |
| .*)           |            |         | Test pattern          |   |                                                                                                    |
| Ignore case   |            |         |                       |   |                                                                                                    |
|               |            |         |                       |   |                                                                                                    |
| anditions     |            |         |                       | = |                                                                                                    |
| gical groupin | <b>G</b> : |         |                       |   |                                                                                                    |
| fatch All     | *          |         |                       |   |                                                                                                    |
| nput          | Туре       | Pattern | Add                   |   |                                                                                                    |
|               |            |         | Edit                  |   |                                                                                                    |
|               |            |         | Remove                |   |                                                                                                    |
|               |            |         |                       |   |                                                                                                    |
|               |            |         | Move Up               |   |                                                                                                    |
|               |            |         | Maus Dawn             |   |                                                                                                    |
|               |            |         | INDVC DOWN            |   |                                                                                                    |

Step 11: In the "Add Condition" window, under "Condition input:", clear the default value and start typing "{HTTP\_}" to invoke the suggestions.

|                                                                                                    | •                                                                                                    |                  |              |
|----------------------------------------------------------------------------------------------------|----------------------------------------------------------------------------------------------------|------------------|--------------|
| Edit Inbour                                                                                                    | id Rule                                                                                                    |                  | Actions      |
| Matches the Pattern                                                                                                    | Regular Expressions                                                                                                    | ~                | Apply Cancel |
|                                                                                                    |                                                                                                    |                  | Back to Ru   |
| Pattern:                                                                                                    | Add Condition ? X                                                                                                    |                  | Help         |
| (.*)                                                                                                    | n                                                                                                    |                  |              |
|                                                                                                    | Condition input:                                                                                                    |                  |              |
| Ignore case                                                                                                    | (QUERY_STRING)                                                                                                    |                  |              |
|                                                                                                    |                                                                                                    | -                |              |
| onditions                                                                                                    | Matches the Pattern v                                                                                                    | =                |              |
| ogical grouping:                                                                                                    | Pattern:                                                                                                    |                  |              |
| Match All                                                                                                    | Test pattern                                                                                                    |                  |              |
| Input Typ                                                                                                    | ✓ Ignore case                                                                                                    |                  |              |
|                                                                                                    |                                                                                                    |                  |              |
|                                                                                                    | OK Cancel                                                                                                    |                  |              |
|                                                                                                    |                                                                                                    |                  |              |
|                                                                                                    | Move Up                                                                                                    |                  |              |
|                                                                                                    | Move Down                                                                                                    |                  |              |
|                                                                                                    |                                                                                                    |                  |              |
| Track capture groups                                                                                                    | across conditions                                                                                                    | ~                |              |
|                                                                                                    |                                                                                                    | hound            |              |
|                                                                                                    | 377                                                                                                    |                  |              |
| Edit Inbo                                                                                                    | und Rule                                                                                                    |                  |              |
| Edit Inbo<br>Matches the Pattern                                                                                                    | und Rule v Regular Expressions                                                                                                    | ~                | ^            |
| Edit Inbo<br>Matches the Pattern<br>Pattern:                                                                                                    | Add Condition ? X                                                                                                    | ~                |              |
| Edit Inbo<br>Matches the Pattern<br>Pattern:                                                                                                    | und Rule Regular Expressions   Add Condition ? ×                                                                                                    | v<br>n           |              |
| Edit Inbo<br>Matches the Pattern<br>Pattern:<br>(.*)                                                                                                    | und Rule                                                                                                    | v<br>n           |              |
| Edit Inbo<br>Matches the Pattern<br>Pattern:<br>(.*)                                                                                                    | und Rule                                                                                                    | v<br>n           |              |
| Edit Inbo<br>Matches the Pattern<br>Pattern:<br>(.*)<br>Ignore case                                                                                          | und Rule         V       Regular Expressions         Add Condition       ? X         Condition input:       (HT)         [HT]       (HTP_ACCEPT_ENCODING)                                                                                                    | v<br>n           |              |
| Edit Inbo<br>Matches the Pattern<br>Pattern:<br>(*)<br>Ignore case                                                                                           | Add Condition ? X Condition input: [HT] [HTTP_ACCEPT_ENCODING} [HTTP_ACCEPT_LANGUAGE]                                                                                                    | V<br>Due         |              |
| Edit Inbo<br>Matches the Pattern<br>Pattern:<br>(.*)<br>✓ Ignore case                                                                                        | Add Condition ? X Condition input: [HT] [HTTP_ACCEPT_ENCODING} [HTTP_ACCEPT]                                                                                                    | <b>v</b><br>Thue |              |
| Edit Inbo<br>Matches the Pattern<br>Pattern:<br>(.*)<br>✓ Ignore case                                                                                        | Add Condition ? × Condition input: [HT] [HTTP_ACCEPT_ENCODING} [HTTP_ACCEPT] [HTTP_ACCEPT] [HTTP_CONNECTION]                                                                                                    | ><br>T           |              |
| Edit Inbo<br>Matches the Pattern<br>Pattern:<br>(.*)<br>☑ Ignore case<br>Conditions<br>Logical grouping:                                                     | v       Regular Expressions         Add Condition       ? ×         Condition input:       ? ×         [HTT]       (HTTP_ACCEPT_ENCODING}         (HTTP_ACCEPT_LANGUAGE)       (HTTP_ACCEPT]         (HTTP_CONNECTION)       (HTTP_CONTENT_LENGTH)                                                                                                    | ><br>n           |              |
| Edit Inbo<br>Matches the Pattern<br>Pattern:<br>(.*)<br>Ignore case<br>Conditions<br>Logical grouping:<br>Match All                                          | Add Condition ? ×<br>Add Condition ? ×<br>Condition input:<br>[HT]<br>[HTTP_ACCEPT_ENCODING}<br>[HTTP_ACCEPT]<br>[HTTP_ACCEPT]<br>[HTTP_CONNECTION]<br>[HTTP_CONTENT_LENGTH]<br>[HTTP_HOST]<br>[HTTP_HOST]<br>[HTTP_HOST]                                                                                                    | ><br>n           |              |
| Edit Inbo                                                                                                    | v       Regular Expressions         Add Condition       ?         X       Condition input:         [HT]       (HTTP_ACCEPT_ENCODING}         (HTTP_ACCEPT_ENCODING}       (HTTP_ACCEPT_LANGUAGE)         (HTTP_ACCEPT]       (HTTP_ACCEPT]         (HTTP_CONNECTION)       (HTTP_HOST)         (HTTP_IF_MODIFIED_SINCE)       (HTTP_IF_MODIFIED_SINCE)                                                                                                    | ><br>n           |              |
| Edit Inbo<br>Matches the Pattern<br>(.*)<br>Ignore case<br>Conditions<br>Logical grouping:<br>Match All<br>Input T                                           | Regular Expressions         Add Condition         Add Condition         Quarter Expressions         Condition input:         (HTT         (HTTP_ACCEPT_ENCODING)         (HTTP_ACCEPT_ENCODING)         (HTTP_ACCEPT_LANGUAGE)         (HTTP_ACCEPT]         (HTTP_ACCEPT]         (HTTP_ACCEPT]         (HTTP_ACCEPT]         (HTTP_ACCEPT]         (HTTP_ACCEPT]         (HTTP_ACCEPT]         (HTTP_ACCEPT]         (HTTP_ACCEPT]         (HTTP_ACCEPT]         (HTTP_ACCEPT]         (HTTP_ACCEPT]         (HTTP_ACCEPT]         (HTTP_IF_MODIFIED_SINCE)         (HTTP_IF_NONE_MATCH)         (HTTP_REFEREE)                                                                                                    | ×<br>n           |              |
| Edit Inbo<br>Matches the Pattern<br>Pattern:<br>(.*)<br>Ignore case<br>Conditions<br>Logical grouping:<br>Match All<br>Input T                               | Image: Second state of the second state of the second s | v<br>n           |              |
| Edit Inbo<br>Matches the Pattern<br>Pattern:<br>(.*)<br>✓ Ignore case<br>Conditions<br>Logical grouping:<br>Match All<br>Input T                             | v       Regular Expressions         Add Condition       ? ×         Condition input:       ? ×         (HT]       (HTTP_ACCEPT_ENCODING)         (HTTP_ACCEPT_LANGUAGE)       (HTTP_ACCEPT)         (HTTP_ACCEPT)       (HTTP_ACCEPT)         (HTTP_CONNECTION)       (HTTP_CONTENT_LENGTH)         (HTTP_IF_MODIFIED_SINCE)       (HTTP_IF_NONE_MATCH)         (HTTP_UA_CPU)       (HTTP_UA_CPU)         (HTTP_USER_AGENT)       (HTTP_USER_AGENT)                                                                                                    | ><br>Bur         |              |
| Edit Inbo<br>Matches the Pattern<br>(,*)<br>✓ Ignore case<br>Conditions<br>Logical grouping:<br>Match All<br>Input T                                         | v       Regular Expressions         Add Condition       ? ×         Condition input:       ? ×         [HT]       [HTTP_ACCEPT_ENCODING]         [HTTP_ACCEPT_LANGUAGE)       (HTTP_ACCEPT]         [HTTP_ACCEPT]       (HTTP_ACCEPT]         [HTTP_CONNECTION]       (HTTP_CONTENT_LENGTH)         [HTTP_IF_MODIFIED_SINCE]       (HTTP_IF_NONE_MATCH)         [HTTP_USER_AGENT]       (HTTP_USER_AGENT]                                                                                                    | ×<br>n           |              |
| Edit Inbo<br>Matches the Pattern<br>(,*)<br>✓ Ignore case<br>Conditions<br>Logical grouping:<br>Match All<br>Input T                                         | v       Regular Expressions         Add Condition       ?         X       Add Condition         (HTT       (HTTP_ACCEPT_ENCODING)         (HTTP_ACCEPT_LANGUAGE)       (HTTP_ACCEPT)         (HTTP_CONNECTION)       (HTTP_CONNECTION)         (HTTP_IF_MODIFIED_SINCE)       (HTTP_IF_NONE_MATCH)         (HTTP_USER_AGENT)       (HTTP_USER_AGENT)         (HTTP_SECRETKEYSIZE)       (HTTPS_SECRETKEYSIZE)                                                                                                    | ><br>Thu:        |              |
| Edit Inbo<br>Matches the Pattern<br>(.*)<br>Ignore case<br>Conditions<br>Logical grouping:<br>Match All<br>Input T                                           | Image: Secret Keysize (HTTP_SSECRETKEYSIZE)             Image: Secret Keysize (HTTP_SSECRETKEYSIZE)             Image: Secret Keysize (HTTP_SSECRETKEYSIZE)             Image: Secret Keysize (HTTP_SSECRETKEYSIZE)             Image: Secret Keysize (HTTP_SSECRETKEYSIZE)             Image: Secret Keysize (HTTP_SSECRETKEYSIZE)             Image: Secret Keysize (HTTP_SSECRETKEYSIZE)             Image: Secret Keysize (HTTP_SSECRETKEYSIZE)             Image: Secret Keysize (HTTP_SSECRETKEYSIZE)                                                                                                    |                  |              |
| Edit Inbo         Matches the Pattern:         (.*)         Ignore case         Conditions         Logical grouping:         Match All         Input       T | Image: Second State State Sta | v<br>n           |              |
| Edit Inbo         Matches the Pattern:         (.*)         Ignore case         Conditions         Logical grouping:         Match All         Input       T | v       Regular Expressions         Add Condition       2         X       X         Condition input:       X         [HT]       (HTTP_ACCEPT_ENCODING}         (HTTP_ACCEPT_LANGUAGE)       (HTTP_ACCEPT]         (HTTP_CONNECTION)       (HTTP_CONTENT_LENGTH)         (HTTP_IF_CONTENT_LENGTH)       (HTTP_IF_NONE_MATCH)         (HTTP_IF_NONE_MATCH)       (HTTP_REFERER)         (HTTP_UA_CPU)       (HTTP_S_SERVER_ISSUER)         (HTTPS_SERVER_ISSUER)       (HTTPS_SERVER_SUBJECT)         (HTTPS)                                                                                                    |                  |              |

Step 12: Choose "{HTTP\_HOST}".

| Matches the Patte                            | ern | ~                                                                                                    | Regular Expressions | ~          |   |
|----------------------------------------------|-----|----------------------------------------------------------------------------------------------------|---------------------|------------|---|
| Pattern:                                     |     | Ad                                                                                                    | d Condition         | ? X        |   |
| (.*)                                         |     |                                                                                                    |                     | m          |   |
| Ignore case                                  |     | Condition input:<br>[HTTP]                                                                               |                     |            |   |
| Conditions<br>.ogical grouping:<br>Match All |     | (HTTP_ACCEPT_LANGUAGE)<br>(HTTP_ACCEPT)<br>(HTTP_CONNECTION)<br>(HTTP_CONTENT_LENGTH)<br>(HTTP_HOT)      |                     |            | • |
| Input                                        | Тур | {HTTP_IF_M0DIFIED_SINCE}<br>{HTTP_IF_NONE_MATCH}<br>{HTTP_REFERER}<br>{HTTP_UA_CPU}<br>{HTTP_USER_AGENT} |                     |            | - |
|                                              |     |                                                                                                    |                     | Move Up    |   |
|                                              |     |                                                                                                    |                     | Maure Down |   |

Step 13: Open the "Check if input string:" drop-down menu and choose "Does Not Match the Pattern".

| Matches the Pattern | ~                      | Regular Expressions | ~       | ^ |
|---------------------|------------------------|---------------------|---------|---|
| Pattern:            | Add                    | Condition           | ? ×     | _ |
| (.*)                |                        |                     | m       |   |
|                     | Condition input:       |                     |         |   |
| ✓ Ignore case       | (HTTP_HOST)            |                     |         |   |
|                     | Check if input string: |                     |         |   |
|                     | Matches the Pattern    | ~                   |         | = |
| onditions           | Is a File              |                     | 0       |   |
| ogical grouping:    | Is a Directory         |                     |         |   |
| Match All           | Is Not a Directory     | Test                | pattern |   |
| Input Typ           | Matches the Pattern    |                     |         |   |
|                     | Ingnore case           |                     |         |   |
|                     |                        |                     |         |   |
|                     |                        | OK.                 | Cancel  |   |
|                     |                        |                     |         |   |
|                     |                        |                     | Move Up |   |
|                     |                        |                     |         |   |

Copyright ©2016, Znode and/or its affiliates. All rights reserved

| atch URL                  |                                                                                              |              | •            |
|---------------------------|----------------------------------------------------------------------------------------------|--------------|--------------|
| equested URL:             | Using:                                                                                       |              |              |
| latches the               | Edit Condition                                                                               | ? X          | ~            |
| ern:<br><br>Ignore ca:    | Condition input:<br>[QUERY_STRING]<br>Check if input string:<br>Does Not Match the Pattern v |              | Test pattern |
| ions<br>I groupi<br>n Any | Pattern:<br>^maxwellfinefoods\.com\$<br>✓ Ignore case                                        | Test pattern | 0            |
| ut<br>JERY_STR            | OK                                                                                           | Cancel       | Add          |
|                           |                                                                                              |              | Edit         |
|                           |                                                                                              |              | Move Up      |
|                           |                                                                                              |              | Move Down    |

Step 14: Under "Pattern:", type "^yourdomain\.com\$", where yourdomain is the name of your site name.

Step 15: Click OK to close the "Add Condition" window.

Step 16: In the "Action" panel, under "Action type:", open the drop-down menu and choose "Redirect". And In the "Action Properties" section, under "Redirect URL:", enter "http://yourdomain.com/{R:1}", where your domain is the name of your domain name.

| ction                            | ۲ |
|----------------------------------|---|
| Action type:                     |   |
| Redirect 🗸                       |   |
| Action Properties                |   |
| Redirect URL:                    |   |
| http://maxwellfinefood.com/(R:1) |   |
| Append query string              |   |
| Redirect type:                   |   |

Step 17: In the "Actions" pane, click "Apply" to apply the rule.

Step 18: Go back to the URL Rewrite module by clicking "Back to Rules

Step 19: Highlight your newly created rule. And In the "Actions" pane, under "Inbound Rules", click "Move Up" to move your rule to the top.

| URL Rewrite<br>Provides rewriting capabilities based on rules for the requested URL address and<br>the content of an HTTP response.<br>Inbound rules that are applied to the requested URL address: |                            |                            |                             | Actions                                                                             |     |   |
|----------------------------------------------------------------------------------------------------|----------------------------|----------------------------|-----------------------------|-------------------------------------------------------------------------------------|-----|---|
|                                                                                                    |                            |                            |                             | Add Rule(s)<br>Revert to Parent<br>Manage Server Variables<br>View Server Variables |     | ^ |
|                                                                                                    |                            |                            |                             |                                                                                     |     | _ |
|                                                                                                    |                            |                            |                             |                                                                                     |     |   |
| 🗄 📃 www.to nonwww                                                                                                    | URL path after '/'         |                            | Matches                     | View Rewrite Maps<br>View Providers                                                 | aps | = |
| / 111                                                                                                    |                            |                            | 2                           | Conditions                                                                          | ۲   |   |
|                                                                                                    |                            |                            | /                           | Add                                                                                 |     |   |
|                                                                                                    |                            |                            |                             |                                                                                     | 0   |   |
| Outbound rules that are appli                                                                                                    | ed to the headers          | or the content of          | an HTTP response            | Inbound Rules                                                                       | (   |   |
| Dutbound rules that are appli<br>Name                                                                                                    | ed to the headers<br>Input | or the content of<br>Match | an HTTP respons<br>Pattern  | Edit<br>Rename                                                                      | ٢   |   |
| Dutbound rules that are appli<br>Name                                                                                                    | ed to the headers<br>Input | or the content of<br>Match | an HTTP respons<br>Pattern  | Edit<br>Rename<br>Remove<br>Enable Rule                                             | ۲   |   |
| Outbound rules that are appli<br>Name<br>< III                                                                                                    | ed to the headers<br>Input | or the content of<br>Match | an HTTP response<br>Pattern | Inbound Rules<br>Edit<br>Rename<br>Remove<br>Enable Rule<br>Move Up<br>Move Down    | ۲   |   |

Step 20: On the "URL Rewrite" information window click "Yes".

Step 21: Close the "URL Rewrite Module" by highlighting your site in the IIS Manager.